# CUIP How-to Guide

# دليل استخدام منصبة المبادرات العمرانية الإبداعية

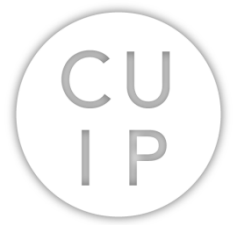

This Guide is designed specifically for Amman CUIP CMS تم تصميم هذا الدليل خصيصا لاستخدام نظام المحتوى لمبادر ات عمّان

## **Contents:**

| Introduction                        | 2  |
|-------------------------------------|----|
| To edit your initiative information | 4  |
| Basic Information                   | 5  |
| Contact Information                 |    |
| Location                            | 7  |
| About the initiative                | 7  |
| Private Information                 |    |
| Related content                     | 9  |
| To add/edit an event                | 11 |
| Basic information                   | 13 |
| Venue information                   |    |
| Related content                     |    |
| Canceled or Rescheduled events      |    |

## **Creative Urban Initiatives Platform**

### http://amman.clustermappinginitiative.org/

<u>Step-by-step guide for using the Creative Urban Initiatives Platform Content</u> <u>Management System (CUIP CMS)</u> (ملحق الدليل باللغة العربية)

#### Introduction

This manual is a step-by-step guide to how to use and upload information to the CUIP CMS.

To begin, go to http://amman.clustermappinginitiative.org/. From the top bar, click "log in" if you have a CUIP Initiative username and password. If you do not have a username and password, please contact info@amman.clustermappinginitiative.org. Once you click log in you will be redirected to the page where you can enter your username and password.

| < → C & (                           | a Secure   https://amman.clustermappinginitlative.org · ·                                                                                                    | 🕁 🚾 🗄    |
|-------------------------------------|----------------------------------------------------------------------------------------------------|----------|
| CREATIVE<br>URBAN INITI<br>PLATFORM | ATIVES                                                                                                    | Î        |
| AMMAN URBAN I                       | INITIATIVES LOGIN                                                                                                    | - 1      |
|                                     |                                                                                                    | ^        |
|                                     |                                                                                                    | - 11     |
|                                     |                                                                                                    |          |
|                                     |                                                                                                    | - 11     |
|                                     | Login                                                                                                    | - 11     |
|                                     | Use the link below to login if you are an administrator or a CUIP Initiative looking to create or edit your profile or post new events.                                                   | - 11     |
|                                     | Login                                                                                                    | - 11     |
|                                     | To request an account, please contact info@amman.clustermappinginitiative.org. To request a new password, use this link.                                                                  |          |
|                                     |                                                                                                    | - 11     |
|                                     |                                                                                                    | - 11     |
|                                     |                                                                                                    |          |
|                                     |                                                                                                    |          |
|                                     |                                                                                                    |          |
|                                     |                                                                                                    |          |
|                                     |                                                                                                    | CU<br>IP |
| Academi                             | ic/Research Advocacy Architecture/Urbanism ArtiCulture Community Development Design Discursive/Media Food Culture Governmental Institutions International Agencies Real Estate Developers | <u> </u> |

Figure 1.a: Login tab on CUIP homepage

| C & C & A Secure   https://amman.clustermappinginitiative.org/user/login | 9 🖈 🖾 i |
|--------------------------------------------------------------------------|---------|
| Amman CUIP 44.43 English                                                 |         |
| Languages<br>• English<br>• أحيرها                                       |         |
| User account                                                             |         |
| Create new account Log in Request new paseword                           |         |
| Username *                                                               |         |
| Password *                                                               |         |
| Cog in                                                                   |         |
| Navigation                                                               |         |

Figure 1.b: Login page

Once you log in, you will be redirected to your profile page. This page will display all the initiatives and events your user ID has uploaded to the CMS, which you will be able to modify as needed. Any other information on the website will only be available for viewing.

On the profile page, you will be able to "Add content" (events) and edit your "Recent content".

| ← → C A Secure    https://amman.clustermappinginitiative.org/user/54 | ☆ 🖪 🗄 |
|----------------------------------------------------------------------|-------|
| Amman CUIP Add Event 4 g. Al English                                 |       |
| Languages<br>• English<br>• سرية                                     |       |
| View Edit Track                                                      |       |
| HISTOFY<br>Member for<br>3 weeks 6 days                              |       |
| Navigation<br>Add content                                            |       |
| Recent content                                                       |       |

Figure 2: User profile page

#### To edit your initiative information

From the 'Track' tab, a list of all your contents will be displayed; either your initiative information or your added events (Figure 3).

| C 🛆 🔒 Secure   https://amman.clustermappinginitiative.or | <b>g</b> /user/54/track |         |         |                  |
|----------------------------------------------------------|-------------------------|---------|---------|------------------|
| CU<br>IP                                                 | العربية Add Event       | English |         |                  |
| Languages<br>• English<br>• سیما                         |                         |         |         |                  |
| Syntax                                                   |                         |         |         |                  |
| View Edit Track                                          |                         |         |         |                  |
| Туре                                                     | Title                   | Author  | Replies | Last updated     |
| CUIP Initiative                                          | Syntax                  | Syntax  | 0       | 6 min 51 sec ago |
|                                                          |                         |         |         |                  |
| Navigation                                               |                         |         |         |                  |
| Add content                                              |                         |         |         |                  |

Figure 3: "Track" tab list

To edit your initiative information, click on its title. This will redirect you to a preview of the already entered information. Click on the "Edit" tab to edit it (Figure 4).

| ← → C ☆ 🌢 Secure | e   https://amman.clustermappinginitiative.org/node/140              | ☆ 🖪 : |
|------------------|----------------------------------------------------------------------|-------|
|                  | Amman CUIP Add Event 4m, på English                                  |       |
|                  | Languages<br>• English                                               |       |
|                  | Syntax                                                               |       |
|                  | View Edit                                                            |       |
|                  | Submitted by Syntax on Wed, 09/13/2017 - 08:26<br>Language Undefined |       |
|                  | Name of initiative (en):<br>Syntax                                   |       |
|                  | کریا کار کار کار کار کار کار کار کار کار کا                          |       |
|                  | Logo:                                                                |       |
|                  |                                                                      |       |
|                  |                                                                      |       |
|                  |                                                                      |       |

Figure 4: A preview of the already entered information. Click on the 'Edit' tab to edit.

Below is a brief description of the information that is needed to be complete for your initiative:

*<u>Title:</u>* Enter your initiative English title here.

<u>Name of initiative\*:</u> Enter the name of your organization in English and Arabic in the text boxes provided.

<u>Logo</u>: You may upload a logo by clicking on "choose files", picking the correct file from your computer, and then clicking "upload" (Figure 5). If a logo is already uploaded, you may choice to remove it and upload another one if needed.

\* Please be sure these files are 72 dpi. and not larger than 8 MB. Please note that the allowed file types for images: png gif jpg jpeg.

| ← → C ☆ 🌢 Secur | e   https://amman.clustermappinginitiative.org/node/140/edit | ☆ 🔤 🗄  |
|-----------------|--------------------------------------------------------------|--------|
|                 | (IP)                                                         | í      |
|                 | Languages<br>• English<br>• 4 <sub>mp</sub> al               |        |
|                 | Syntax / Edit                                                |        |
|                 |                                                              |        |
|                 | Title *                                                      |        |
|                 | Syntax                                                       |        |
|                 | Name of initiative (en) *                                    |        |
|                 | Syntax                                                       |        |
|                 | Name of initiative (ar) *                                    |        |
|                 |                                                              |        |
|                 | Choose File No file chosen                                   | Upload |
|                 | More information                                             |        |

Figure 5: Name and logo fields

#### \* Basic Information

<u>Initiative type\*:</u> You may choose one initiative type from the list provided. The initiative type defines the main category under which the initiative will be listed. (i.e. Academic/Research, Art/Culture, etc.) (Figure 6)

| ← → C ☆ ≜ Secure | https://amman.clustermappinginitiative.org/node/140/edit            | x 🖪 |
|------------------|---------------------------------------------------------------------|-----|
|                  | Basic Information                                                   |     |
|                  | Initiative Type                                                     |     |
|                  | Architecture/Urbanism •                                             |     |
|                  | - None -<br>Academio/Research<br>Advocacy                           |     |
|                  | Architecture/Urbanism                                               |     |
|                  | Zeroculate<br>Go-working Space<br>Community Development<br>Culinary |     |
|                  | Discursive/Media Design Food Culture Genermonetal Institutions      |     |
|                  | International Agencies<br>Real Estate Developers                    |     |

Figure 6: Dropdown list of Initiative Type

<u>Areas of Focus</u>: You may select more than one 'Area of Focus' by selecting multiple checkboxes.

<u>Activities:</u> You may select more than set of 'Activities' by selecting multiple checkboxes.

<u>Resources:</u> You may select more than one set of 'Resources' by selecting multiple checkboxes.

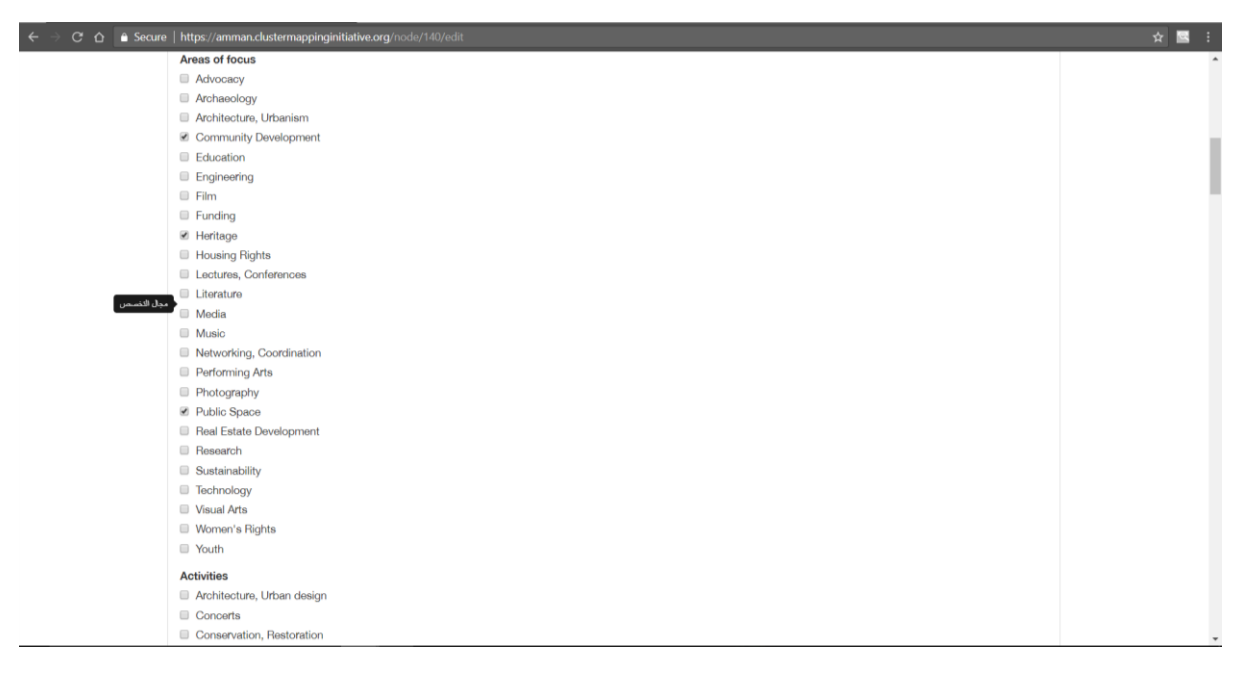

Figure 7: Checkboxes allows selecting multiple choices

#### \* Contact Information

<u>Address</u>: Input the address of your initiative in the text box. Enter Arabic address in the 'Address (ar)' field, and enter English address in the 'Address (en)' field.

Location: Select the location of your initiative from the available dropdown menu.

<u>Website address</u>: Enter the website title for your initiative in the 'Title' field and the URL in the 'URL' field.

<u>Contact person</u>: If there is a public contact person for the organization, enter their name in the text box provided. (In Arabic and English)

Email: Enter the public email contact information in the text box provided.

<u>Phone number</u>: Enter the public phone number for the initiative in the text box provided.

<u>Public hours:</u> If your initiative has public hours, enter them in the text box provided. (In Arabic and English as indicated)

| ← → C <sup>e</sup> Δ <sup>A</sup> ≜ Secure | https://amman.clustermappinginitiative.org/node/140/edit |                          | 🖈 🖾 🗄 |
|--------------------------------------------|----------------------------------------------------------|--------------------------|-------|
|                                            | Contact Information                                      |                          | *     |
|                                            | Address (ar)                                             |                          |       |
|                                            | ١٣٣ شارع عرار، وادي مقره، عمان، الأرين                   |                          |       |
|                                            |                                                          |                          |       |
|                                            |                                                          |                          | A     |
|                                            | Address (en)                                             |                          |       |
|                                            | 133 Arar Street, Wadi Saqra, Amman, Jordan               |                          |       |
|                                            |                                                          |                          | 4     |
|                                            | Location                                                 |                          |       |
| Al-'Abdali                                 |                                                          |                          | *     |
|                                            | Website Address                                          |                          |       |
|                                            | Title                                                    | URL                      |       |
|                                            | Syntax                                                   | http://syntaxdesign.com/ |       |
|                                            | Contact person (if applicable)                           |                          |       |
|                                            |                                                          |                          |       |
|                                            |                                                          |                          |       |
|                                            |                                                          |                          |       |
|                                            |                                                          |                          |       |
|                                            | Email                                                    |                          |       |

Figure 8: Contact Information fields

#### \* Location

Latitude and Longitude: Enter the latitude and longitude of your initiative's location.

#### \*About the initiative

<u>Online only</u>: If your initiative is only available online, check the "online only" checkbox.

Date of establishment: Enter the year of establishment of your initiative (MM/YYY)

<u>Type of entity:</u> From the drop down menu select the type of entity your organization falls under (NGO, Company, etc).

Number of staff: Enter the number of staff in your organization.

<u>Mission statement</u>: Enter a description of the main mission of the initiative in the text box provided (In Arabic and English as indicated).

<u>Images of space:</u> If you have images of your space or of events associated with your initiative, upload these from your computer by clicking on "choose files", picking the correct file, then clicking "upload".

\* Please be sure these files are 72 dpi. and not larger than 8 MB. Please note that the allowed file types for images: png gif jpg jpeg.

Once your image is uploaded you will have the option to add a caption. Please enter the caption in the text box provided. (In Arabic and English as indicated)

| ← → ଫ  🔒 Secur |                                                                                                    | 🖈 🖪 i |
|----------------|----------------------------------------------------------------------------------------------------|-------|
|                | About the Initiative                                                                                                    |       |
|                | Online only                                                                                                    |       |
|                | No (?)                                                                                                    |       |
|                | Date of Establishment                                                                                                    |       |
|                | 01/1998                                                                                                    |       |
|                | Type of entity                                                                                                    |       |
|                | Company                                                                                                    |       |
|                | Number of staff                                                                                                    |       |
|                | Mission statement (en)                                                                                                    | - 1   |
|                | SYNTAX designs experiences. Memorable, engaging, informative, useful experiences that help people learn, play, buy, sell, publish, talk, connect, live. That's how great brands are built today. That's how people's lives can be enriched.                                                                                                    |       |
|                | Since our inception in 1998, we have partnered with businesses and organizations in the Arab region and beyond to design their oritical interfaces of interaction with customers, employees, partners and the community. These interfaces include brands, workspaces, retail, web platforms, mobile apps, products, events and                                                                                                    |       |
|                | Mission statement (ar)                                                                                                    |       |
|                | • تصمر العراب الطيرات الطياد العيام بالمعاومات، السنتونة على الانتخاب والاراسعة في الذكار و والتي تساحد الشاس على التطر واللحب والتي والتراسل والشراء ومن الا الأستاع بالطيرا فا تكالم الطير بعالم المعالم والكار المعام الطيرات. المعادل عالم من الاعتمار، وحك المعامر، وحك المعامر، وحك المعامر، وحك المعامر، وحك المعامر، وحك المعامر، وحك المعامر، وحك المعامر، وحك المعامر، وحك المعامر، وحك المعامر، وحك المعامر، وحك المعامر، وحك المعامر، وحك المعامر، وحك المعامر، وحك المعامر، وحك المعامر، وحك المعامر، وحك المعام المعام المعام المعام المعام المعام المعام المعام المعام المعام المعامر، وحك المعامر، وحك المعامر، وحك المعامر، وحك المعامر، وحك المعامر، وحك المعامر، وحك المعامر، وحك المعامر، وحك المعامر، وحك المعام المعام المعام المعام المعام المعام المعام المعام المعام المعام المعام المعام المعام المعام المعام المعام المعام المعام المعام المعام المعام المعام المعام المعام المعام المعام المعام المعام المعام المعام المعام المعام المعام المعام المعام المعام ا<br>المعام المعام المع<br>المعام المعام المعام المعام المعام المعام المعام المعام المعام المعام المعام المعام المعام المعام المعام المعام المعام المعام المعام المعام المعام المعام المعام المعام المعام المعام المعام المعام المعام المعام المعام المعام المعام المعام المعام المعام المعام المعام المعام المعام المعام المعام المعا<br>المعام المعام المعام المعام المعام المعام المعام المعام المعام المعام المعام المعام المعام المعام المعام المعام ا<br>معام المعام المعام المعام المعام المعام المعام المعام المعام المعام المعام المعام المعام المعام المعام المعام المعام ال |       |
|                | سد بدایندا الأولی، فی المام 1988ء، اهلنا علی مثلفا أن نشار له مع شر كنت وسطنات فی ایدان شر به و مع داشهم و مواقعه و مشار كیم و مكافعه و مشار كیم و كنتك مع مجتمهو. و كنتك مع مجتمهو. و كنتك معاد الأصل المتحت<br>التجار به و معالف العرفة، و عضوات و كنت المحتول، و تسلحك تسل العرفية، و ونجار و تعز نام و سطنات الأثير شد، و عضيفت قوات، و كنتك شنجات، و جهزه الأفسارات<br>                                                                                                    |       |

Figure 9: About the initiative fields

#### \* Private Information

<u>Future plans/visions:</u> Enter a description of future plans and visions for your initiative. (In Arabic and English as indicated)

<u>Collaborations</u>: Enter a description of your collaborations with other initiatives. (In Arabic and English as indicated)

<u>Sponsors/Funders:</u> Enter a list of sponsors/funders for your initiative. (In Arabic and English as indicated)

<u>Private Contact</u>: Please enter contact information, including a name, title, email address and phone number for the individual responsible for uploading materials to the CUIP system. (In Arabic and English as indicated)

\* Please note that information entered in the Future plans/visions, Collaborations and Sponsors/Funders and Private Contact fields will not be published on the website.

| e   https://amman.clustermappinginitiative.org/node/140/edit                                          | 🖈 🖾 🗄 |
|----------------------------------------------------------------------------------------------------|-------|
| Private info                                                                                          | *     |
| مرحن ان پنم نش البینان المنطقة في هذه العمل في السرائع. المنطقة في هذه العمل المن السرائع المالية الم |       |
| Future plans/visions (en)                                                                             |       |
|                                                                                                    |       |
|                                                                                                    |       |
|                                                                                                    |       |
| Future plans/visions (ar)                                                                             |       |
|                                                                                                    |       |
|                                                                                                    |       |
| Calishaustions (as)                                                                                   |       |
| Collisional data                                                                                      |       |
|                                                                                                    |       |
|                                                                                                    |       |
| Collaborations (ar)                                                                                   |       |
|                                                                                                    |       |
|                                                                                                    |       |
|                                                                                                    |       |
|                                                                                                    |       |

Figure 10: Private info fields

#### \* Related content

<u>Related Inititatives:</u> Start typing the name of any initiative in CUIP dictionary that is related to your initiative. Click on its name when it appears. Please note that the system is sensitive to only English typing. To add another related initiative, click on '+ Add another item' button and follow the same instructions.

| ← → C ☆ ≜ Secure | https://amman.clustermappinginitiative.org/node/140/edit |       | ☆ 🔤 | :  |
|------------------|----------------------------------------------------------|-------|-----|----|
|                  | Related Content                                          |       |     | _  |
|                  |                                                          |       |     |    |
|                  |                                                          |       |     |    |
|                  | Show you use                                             | /     |     |    |
|                  | Related Initiatives                                      | igina |     |    |
|                  | *                                                        | 3     |     |    |
|                  | + Add another item                                       |       |     |    |
|                  | Language                                                 |       |     |    |
|                  | Language neutral                                         | •     |     |    |
|                  | ✓ Save di Delete                                         |       |     |    |
|                  |                                                          |       |     |    |
|                  | Navigation                                               |       |     |    |
|                  | Add content                                              |       |     | ų, |
|                  | Recent content                                           |       |     |    |
|                  |                                                          |       |     | -  |

Figure 11: Related initiatives field

\* Please note: Once you have entered information into the CUIP CMS it is necessary to click "Save" in order to register the event information in the CUIP calendar, or save the edits you have done.

#### To add/edit an event

<u>Add event:</u> From the top panel, click "Add Event" (Figure 12). Once you are directed to the "Create CUIP Event" page, you will be requested to enter the information below in both Arabic and English.

| < c 🖒 C 🏠 Secure   https://amman.clustermappinginitiative.org/user | 🖈 🖾 🗄 |
|--------------------------------------------------------------------|-------|
| Amman CUIP Add Event <sup>4</sup> H, J <sup>2</sup> English        | ĺ     |
| Languages<br>• English<br>• ليوية                                  |       |
| Syntax                                                             |       |
| View Edit Track                                                    |       |
| History<br>Member for<br>4 weeks 38 min                            |       |
| Navigation                                                         |       |
| Add content                                                        |       |
| Recent content                                                     |       |
|                                                                    |       |

Figure 12: Click 'Add Event' to add new events

<u>Edit an already existing event:</u> From the 'Track' tab, a list of all your contents will be displayed; either your initiative information or your added events (Figure 13).

| 🗧 🧼 😋 🧴 Secure   https://amman.clustermappinginitiat | tive.org/user/54/track |         |         |                  | άI |
|------------------------------------------------------|------------------------|---------|---------|------------------|----|
| CU<br>IP                                             | العربية P Add Event    | English |         |                  |    |
| Languages<br>• English<br>• تعریف                    |                        |         |         |                  |    |
| Syntax / Track                                       |                        |         |         |                  |    |
| View Edit Track                                      |                        |         |         |                  |    |
| Туре                                                 | Title                  | Author  | Replies | Last updated     |    |
| CUIP Initiative                                      | Syntax                 | Syntax  | 0       | 6 min 51 sec ago |    |
|                                                      |                        |         |         |                  |    |
| Navigation                                           |                        |         |         |                  |    |
| And content                                          |                        |         |         |                  |    |

Figure 13: "Track" tab list

To edit your event information, click on its title. This will redirect you to a preview of the already entered information. Click on the "Edit" tab to edit it. Once you are directed to the "Edit CUIP Event" page, you will need to make sure that the information below are entered in both Arabic and English, and you can also edit it.

\* Please note: Please provide your information in both Arabic and in English in the appropriate fields as indicated. You will see multiple entry boxes for each field, enter English information where "English" is indicated, and Arabic information in the fields marked "Arabic."

Entries marked with an asterisk\* are required fields.

Below is a brief description of the requirements needed to add a new event/be complete for an already existing one:

<u>Title of event\*:</u> Enter the title of your event in English and Arabic as indicated.

<u>Image:</u> To upload an image or images related to the event, click on "choose files", pick the correct file/s from your computer, then click "upload".

\* Please be sure these files are 72 dpi. and not larger than 8 MB. Please note that the allowed file types for images: png gif jpg jpeg.

| ← → C ☆ 🔒 Secure | https://amman.clustermappinginitiative.org/node/add/cuip-event | 🖈 🖾 🗄 |
|------------------|----------------------------------------------------------------|-------|
|                  | العربية •                                                      | ^     |
|                  | Add content / Create CUIP Event                                |       |
|                  | Create CUIP Event                                              |       |
|                  | Title *                                                        |       |
|                  |                                                                |       |
|                  | Title of event (English)                                       |       |
|                  |                                                                |       |
|                  |                                                                |       |
|                  |                                                                |       |
|                  |                                                                |       |
|                  | Title of event (Arabic)                                        |       |
|                  |                                                                |       |
|                  |                                                                |       |
|                  |                                                                |       |
|                  |                                                                |       |
|                  | Images                                                         |       |
|                  | Add a new file                                                 |       |
|                  | Choose File No file chosen                                     |       |
|                  | More information                                               |       |
|                  |                                                                |       |

Figure 14: Event title and images fields

#### \* Basic information

Location: Select from the drop-down menu the location for your event.

<u>Date:</u> Enter the start and/or end date and time for your event. If you don't want to specify the end date, unclick the "Show End Date" box.

| ← → C ☆ 🔒 Secure | https://anman.clustermappinginitiative.org/node/add/cuip-event                                                                                                    | ☆ 🗷 ÷ |
|------------------|----------------------------------------------------------------------------------------------------|-------|
|                  | Basic Information                                                                                                    | ^     |
|                  | Mone         *           Date         *           Ø Show End Date         *           Oct * 11 * 2017 * 15 * 30 *           Month Day Year Hour Minute           Oct * 11 * 2017 * 5 * 30 * |       |
|                  | Show row weights                                                                                                    |       |

Figure 15.a: Basic information – Location and Date

<u>Organizing Initiative (if in directory)</u>: Use this if your initiative is listed in the directory and you want to select it as the organizer of the event. Begin typing the name of the initiative in the text field provided; the system should be able to locate the initiative in the database by name. Once you have selected the organizing initiative, if you wish to add another related initiative as a co-presenter, click 'Add another item', then follow the above instructions for each additional related initiative.

\* Please note that the system is sensitive only to English names.

<u>Organizing Initiative (if not in CUIP directory)</u>: Use this if your initiative is not listed in the directory and you want to select it as the organizer of the event. Type in the name of the initiative (in Arabic and in English as indicated).

\* If you wish to add your initiative to the CUIP directory, please contact info@amman.clustermappinginitiative.org.

| ← → C ☆ 🔒 Secure | https://amman.clustermappinginitiative.org/usde/add/cuip-event                                                                                                    |             | ☆ 🖪 i |
|------------------|----------------------------------------------------------------------------------------------------|-------------|-------|
|                  | Organizing Initiative (if in directory)                                                                                                    |             | 1     |
|                  | *                                                                                                    | C           |       |
|                  | Use this field if the event is created by an initiative that is in the directory. Note that the autocomplete search only supports english.<br>If the event is set up by an initiative not in the directory, use the fields below |             |       |
|                  | + Add another item                                                                                                    |             |       |
|                  | Show                                                                                                    | row weights |       |
|                  | Organizing Initiative (if not in CUIP directory) (English)                                                                                                    |             |       |
|                  | *                                                                                                    |             |       |
|                  | If you would like this initiative to be listed in the CUIP directory, please contact info@cuipcairo.org.                                                                                                    |             |       |
|                  | + Add another item                                                                                                    |             |       |
|                  | Show                                                                                                    | ow weights  |       |
|                  | Organizing initiative (If not listed in the CUIP directory) (Arabic)                                                                                                    |             |       |
|                  | +                                                                                                    |             |       |
|                  | If you would like this initiative to be listed in the CUIP directory, please contact info@ouipcairo.org.                                                                                                    |             |       |
|                  | + Add another item                                                                                                    |             |       |

Figure 15.b: Adding information about the organizing initiative

#### \* Venue information

<u>Venue (Initiative)</u>: Use this if the venue is an initiative that is listed in the directory by choosing it from the dropdown here.

<u>Venue name / Address</u>: Use this if the venue is not in the CUIP directory. Add the name of the venue and address (in Arabic and in English as indicated).

<u>Latitude and Longitute\*</u>: Add the latitude and longitude points for the venue of the event. (Please note that this is a required field for both the venues listed in the CUIP directory and for the ones not listed in the directory.

| ← → C ☆ ≜ Secure |                                                                                                    | ۲<br>۲ | z 🖾 🗄 |
|------------------|----------------------------------------------------------------------------------------------------|--------|-------|
|                  |                                                                                                    |        | ^     |
|                  | Venue Information                                                                                                    |        |       |
|                  | Venue (Initiative)                                                                                                    |        |       |
|                  | - None -                                                                                                    |        |       |
|                  | If the event is created by an initiative that is already in the directory, chose it from the diopdown here. Please note that the system can only pull information in English. Begin typing the English name of<br>your initiative if it is registered in the directory, and click on it when it appears in the field. If the event is created by an initiative that is not in the system, use the fields below: |        |       |
|                  | Venue name (English)                                                                                                    |        |       |
|                  |                                                                                                    |        |       |
|                  | Venue name (Arabic)                                                                                                    |        |       |
|                  |                                                                                                    |        |       |
|                  | Address (English)                                                                                                    |        |       |
|                  |                                                                                                    |        |       |
|                  |                                                                                                    |        |       |
|                  | Address (Arabic)                                                                                                    |        |       |
|                  |                                                                                                    |        |       |
|                  |                                                                                                    |        |       |
|                  | Latitude *                                                                                                    |        |       |
|                  |                                                                                                    |        |       |
|                  | Longitude *                                                                                                    |        |       |
|                  |                                                                                                    |        |       |
|                  |                                                                                                    |        |       |
|                  | Show row weig                                                                                                    | hts    |       |

Figure 15.c: Adding information about the venue

<u>Supported by</u>: Enter the names of any sponsors of the event in the text boxes provided (In Arabic and English as indicated)

<u>Theme\*</u>: Select the theme under which your event can be categorized by selecting the appropriate theme from the menu.

<u>Format\*</u>: Select a format for your event by clicking on the appropriate format (i.e. book launch, exhibit).

Website: Enter the website address associated with the event (if applicable).

| ← → C ☆ 🔒 Secure | https://amman.clustermappinginitiative.org/node/add/cuip-event     | ☆ 🖾 i |
|------------------|--------------------------------------------------------------------|-------|
|                  | Supported by (English)                                             | *     |
|                  | *                                                                  |       |
|                  | + Add another item                                                 |       |
|                  | Supported By (Arabic)                                              | ts    |
|                  | +                                                                  |       |
|                  | + Add another item                                                 |       |
|                  | Themes                                                             |       |
|                  | - None -<br>Academia[Research<br>Advocacy<br>Architecture]Urbanism |       |
|                  | Format                                                             |       |
|                  | - None -<br>Artist Talk<br>Book Launch<br>Competition              | •     |
|                  | Show row weigh                                                     | ts    |
|                  | Website                                                            |       |
|                  | +                                                                  |       |
|                  | + Add another item                                                 |       |

Figure 15.d: Supported by, theme, format and website fields

Event language: Write the main language in which the event will be taking place. Please indicate if translation, or subtitles, will be provided, and in what language/s. (In Arabic and English as indicated).

<u>Admission:</u> If there is a fee required for admission, please enter the appropriate information in the text box provided (In Arabic and English as indicated).

<u>About the event</u>: Enter a description of the event in the text box provided (In Arabic and English as indicated).

| ← → C ☆ 🔒 Secure | https://amman.clustermappinginitiative.org/node/add/coip-event | x 🛛 : |
|------------------|----------------------------------------------------------------|-------|
|                  | Event language (English)                                       | •     |
|                  |                                                                |       |
|                  | Event language (Arabic)                                        |       |
|                  |                                                                |       |
|                  | Admission (English)                                            |       |
|                  | Admission (Arabic)                                             |       |
|                  |                                                                |       |
|                  |                                                                |       |
|                  | About the event (English)                                      |       |
|                  |                                                                |       |
|                  |                                                                |       |
|                  |                                                                | 6     |
|                  | About the event (Arabic)                                       | 1     |
|                  |                                                                |       |
|                  |                                                                |       |
|                  |                                                                |       |

Figure 15.e: Language, Admission and About the event fields

#### \* Related content

<u>Related events</u>: If there are other events in the CUIP calendar that are related to the event you are entering, that you wish to appear alongside your event in the calendar, use this field to choose events to associate as "Related events.' Begin typing the name of the event in the text field provided; the system should be able to locate the event in the database by name. Once you have selected a related event, if you wish to add other related events, click 'Add another item', then follow the above instructions for each additional related event.

\* Please note that the system is sensitive only to English names.

<u>Related initiatives:</u> If there are other initiatives in the CUIP directory that are related to the event you are entering, that you wish to appear alongside your event in the calendar, use this field to choose initiatives to associate as "Related initiatives' (i.e. if an event is presented by Columbia Global Centers | Amman and Studio-X Amman). Begin typing the name of the initiative in the text field provided, the system should be able to locate the initiative in the database by name. Once you have selected a related initiative, if you wish to add other related initiative, click 'Add another item', then follow the above instructions for each additional related initiative.

\* Please note that the system is sensitive only to English names.

#### \* Canceled or Rescheduled events

<u>Canceled events:</u> If your event should need to be canceled, please return to the entry after it has been saved in the system, choose 'edit', check 'Canceled' and select 'SAVE'.

<u>Rescheduled events:</u> If your event should need to be rescheduled, please return to the entry after it has been saved in the system, choose 'edit', check 'Rescheduled' and select 'SAVE'.

<u>Confirmation Email:</u> When you are done adding information to the event page, add an email for confirmation.

| ← → C ☆ ≜ Secure | https://amman.clustermappinginitiative.org/node/add/cuip-event | _       | ☆ 🗷 ÷  |
|------------------|----------------------------------------------------------------|---------|--------|
|                  |                                                                | 4       | ^<br>^ |
|                  | Related content                                                |         |        |
|                  | Show row 7                                                     | weights |        |
|                  | +                                                              | C       |        |
|                  | + Add another item                                             |         |        |
|                  | Related Initiatives Show row 1                                 | weights |        |
|                  | +                                                              | S       |        |
|                  | + Add another item                                             |         |        |
|                  | Canceled                                                       |         |        |
|                  | Rescheduled                                                    |         |        |
|                  | Email for confirmation                                         |         |        |
|                  | Save Preview                                                   |         |        |

Figure 16: Related Content, Cancelation and Rescheduling and Saving.

\* Please note: Once you have entered information into the CUIP CMS it is necessary to click "Save" in order to register the event information in the CUIP calendar, or save the edits you have done.

## المحتوى:

| ۲  | مقدمة                              |
|----|------------------------------------|
| ٤  | لتعديل المعلومات الخاصة بمبادرتك   |
| 0  | البيانات الأساسية                  |
| ٦  | بيانات الإتصال العامة              |
| ٧  | الموقع                             |
| ٨  | معلومات خاصبة                      |
| ٩  | محتوى ذو صلة                       |
| ١  | لإضافة / تعديل فعالية              |
| ١  | البيانات الأساسية                  |
| ۱١ | بيانات عن المكان                   |
| ١  | محتوى ذو صلة                       |
| ١  | الفعاليات الملغاه والمُغير موعدها٤ |

# منصة المبادرات العمرانية الإبداعية

## http://amman.clustermappinginitiative.org/

#### دليل خطوة بخطوة لاستخدام منصة المبادرات العمرانية الإبداعية بنظام إدارة المحتوى (CUIP CMS)

#### مقدمة

هذا الكتيب هو دليل خطوة بخطوة لكيفية استخدام وتحميل المعلومات في CUIP CMS.

لتبدأ، توجه إلى <u>http://amman.clustermappinginitiative.org</u>. من القائمة العلوية، اضغط على "تسجيل دخول"، ثم ادخل اسم المستخدم وكلمة المرور في الحقول المناسبة (إذا لم يكن لديك حساب تسجيل دخول لنظام CUIPوكنت ترغب في الحصول على واحد يمكنك التواصل معنا عبر info@amman.clustermappinginitiative.org.).

| ← → C A & Secure   https://amman.clustermappinginitiative.org                                                                                                    | ☆ 🖪 ÷                  |
|----------------------------------------------------------------------------------------------------|------------------------|
| CREATIVE<br>URBAN INITIATIVES<br>PLATFORM                                                                                                    |                        |
| AMMAN URBAN INITIATIVES LOGIN                                                                                                    |                        |
|                                                                                                    | Î                      |
| Login                                                                                                    |                        |
| Use the link below to login if you are an administrator or a CUIP Initiative looking to create or edit your profile or post new events.                                                |                        |
| Login To request an account, please contact info@amman.clustermappinginitiative.org. To request a new password, use this link.                                                         |                        |
|                                                                                                    |                        |
| Academic/Research Advocacy Architecture/Urbanism Art/Culture Community Development Design Discursive/Media Food Culture Governmental Institutions International Agencies Real Estate 1 | CU<br>IP<br>Developers |

شكل (١.أ): تبويب "Login" (تسجيل الدخول) بالصفحة الرئيسية

| ← → C* 🏠 🔒 Secur | e   https://amman.clustermappinginitiative.org/ar/user/login | 9 🖈 🖪 E |
|------------------|--------------------------------------------------------------|---------|
|                  | Amman CUIP 49.93 English                                     | Î       |
|                  | اللغات<br>English<br>فيبة<br>حساب المستخدم                   |         |
|                  | التلب علمة س جنيدة الحول الشري حسابا جنينا                   |         |
|                  | اسم تعستقدم *                                                |         |
|                  |                                                              |         |
|                  | ىغول                                                         |         |
|                  | الإبحار                                                      |         |

شكل (١. ب): صفحة تسجيل الدخول

بمجرد تسجيل الدخول، سيتم توجيهك إلى صفحة ملفك الشخصي. هذه الصفحة سوف تعرض كافة المبادرات والفعاليات التي تم رفعها على النظام من خلال اسم المستخدم الخاص بك، والتي سوف تكون قادرا على تعدبلها حسب الحاجة. أي معلومات أخرى على الموقع ستكون متاحة للعرض فقط.

على صفحة ملفك الشخصي، يمكنك "إضافة محتوى" (فعاليات) وتعديل "محتوياتك".

| ← → C ☆ A Secure   https://amman.clustermappinginitiative.org/ar/user/54 | A 🖬 :                                          |
|--------------------------------------------------------------------------|------------------------------------------------|
| Amman CUIP Add Event 4,9,20 English                                      |                                                |
|                                                                          | اللغات<br>قريبة<br>Syntax                      |
| شيع تميل مرجى                                                            | الأر شريف<br>سجل بعدوي منذ<br>4 أسابيع 12 سامة |
|                                                                          | الإيحار<br>إسفة مترى<br>اهت استورت             |

شكل (٢): صفحة الملف الشخصى

\* ملحوظة: يرجى تقديم المعلومات الخاصة بك باللغتين العربية والإنجليزية في الأماكن المخصصة لها كما هو محدد. يوجد عدة حقول لإدخال كل معلومة. أدخل المعلومات بالإنجليزية في الحقول المحددة للغة الإنجليزية وباللغة العربية في الحقول المحددة للغة العربية.

\* الحقول المحددة ب(\*) هي حقول يجب ملوَّها.

#### لتعديل المعلومات الخاصة بمبادرتك:

أنقر على تبويب "تتبع"، ستظهر قائمة بكل محتوياتك، بما في ذلك معلومات عن مبادرتك أو أي فعاليات مضافة (شكل ٣).

| - → C* û 🔒 Secure   https://a | mman.clustermappingii | nitiative.org/ar/user/54/track |              |         |        |                                | × |
|-------------------------------|-----------------------|--------------------------------|--------------|---------|--------|--------------------------------|---|
| CI                            | Amman                 | CUIP Add Event 4               | العر English |         |        |                                |   |
|                               |                       |                                |              |         |        | اللغات<br>English •<br>• قربية |   |
|                               |                       |                                |              |         |        | syntax / سے / Syntax           |   |
| هر هن<br>آهُر کندین           | التتبع تحديل          | الردود                         | المزلق       | العلوان | النوع  |                                |   |
|                               |                       | سند 12 ساعة min 26             | 0            | Syntax  | Syntax | CUIP Initiative                |   |
|                               |                       |                                |              |         |        | الإبحار                        |   |
|                               |                       |                                |              |         |        | إهناقة مطوى                    |   |

شكل (٣): القائمة تحت تبويب "التتبع"

لتعديل بيانات مبادرتك، أضبغط على عنوانها. سيتم توجيهك لصفحة نعرض البيانات المدخلة بالفعل. أضبغط على تبويب "تعديل" لتعديلها (شكل ٤).

| ← → C ☆ 🌢 Secure   https://amma | n.clustermappinginitiative.org/ar/node/140                                                           | ☆ 🖪 i        |
|---------------------------------|----------------------------------------------------------------------------------------------------|--------------|
| CUIP                            | Amman CUIP Add Event الحربية English                                                                 |              |
|                                 | اللغات<br>• English<br>• هرية                                                                        |              |
|                                 | Syntax                                                                                               |              |
| مي ترس                          | تنه<br>Bi26 - 09/13/2017 /ربعاد, 20/13/2017 / ربعاد, 20/13/2017 / ربعاد, 20/13/2017 / معلم Undofined |              |
|                                 | سم الميثارة (إلتقابة الحربية):<br>Syntaxs<br>اسم العمياني (إلتقابة الحربية):<br>منحر الرياني         |              |
|                                 |                                                                                                    |              |
|                                 | البيانات المدخلة بالفعل. اضبغط على تبويب "تعديل" لتعديلها.                                           | شکل (٤): عرض |

فيما يلي وصف موجز عن البيانات التي يجب أن تكون مكتملة عن مبادرتك:

العنوان: ادخل اسم مبادرتك بالإنجليزية هنا

<u>اسم المبادرة</u>: ادخل اسم المؤسسة الخاصة بك باللغتين العربية والإنجليزية في الحقول المقدمة.

<u>شعار:</u> يمكنك تحميل الشعار بالنقر على "اختيار الملفات"، ثم اختيار الملف الصحيح من جهاز الكمبيوتر الخاص بك، ثم النقر على "تحميل". في حال كان الشعار مرفوعا بالفعل، يمكنك حذفه وتحميل آخر حسب الحاجة.

\* يرجى التأكد من أن هذه الملفات dpi ولا تتعدى BMB . أنواع الملفات المسموح بها: gif،png ، gif،png. jpeg.

| 👼 🦯 🚭 amman.clustermappir | ingii × 🕐 🗅 العديل Syntax مالوري Syntax المالي المالي المالي المالي المالي المالي المالي المالي المالي المالي المالي المالي المالي المالي المالي المالي المالي المالي المالي المالي المالي المالي المالي المالي المالي المالي المالي المالي المالي المالي الم | - 🛛 ×              |
|---------------------------|----------------------------------------------------------------------------------------------------|--------------------|
| ← → C ☆ 🗎 Secure          | https://amman.clustermappinginitiative.org/ar/node/140/edit                                                                                                    | ☆ 🔤                |
|                           | (IP)                                                                                                    |                    |
|                           | -1-10                                                                                                    |                    |
|                           | اللغات                                                                                                    |                    |
|                           | english •<br>الارية                                                                                                    |                    |
|                           | کنیل / Syntax                                                                                                    |                    |
|                           | تعديل Syntax (مبادرة CUIP)                                                                                                    |                    |
|                           | تعلق جرحن                                                                                                    |                    |
|                           | المتران *                                                                                                    |                    |
|                           | Syntax                                                                                                    |                    |
|                           | اسم الميادر 5 (باللغة العربية) *                                                                                                    |                    |
|                           | Syntax                                                                                                    |                    |
|                           | اسم العيادرة (باللغة العربية) *                                                                                                    |                    |
|                           | موتتكان                                                                                                    |                    |
|                           | شعار / ريز                                                                                                    |                    |
|                           | (eques2.os) Syntac.png 📓                                                                                                    |                    |
|                           | دين ڪري ڪري ڪري ڪري ڪري ڪري ڪري ڪري ڪري ڪري                                                                                                    |                    |
|                           |                                                                                                    | 10:01              |
|                           | ■                                                                                                    | έ ε 12/10/2017 🔜 🔆 |

شكل (٥): حقول الاسم والشعار

\* البيانات الأساسية:

<u>نوع المبادرة</u>: يمكنك اختيار نوع واحد للمبادرة من القائمة المتاحة والذي يحدد الفئة الرئيسية التي بموجبها سيتم إدراجها (مثل: أكاديمية/بحثية، الفن/الثقافة، إلخ) (شكل ٦).

| Secure   https://amman.clustermappinginitiative.org/ar/node/140/edit                                                      |
|----------------------------------------------------------------------------------------------------|
|                                                                                                    |
| معلومات البالسية                                                                                                    |
| نوع المبادرة                                                                                                    |
| الهندسة المعدار بالألصر ان                                                                                                |
| - لا شىء -<br>الكتيبية/رستية                                                                                              |
| میکار ان خلو قیا<br>انهنده انمصار بالارانمیز ان                                                                           |
| متار / الطفة<br>هسه محتد أن السمان                                                                                        |
| للدية مجتمعًا<br>الأد                                                                                                    |
| ستون» (۷۷ متر<br>متو ناک (۷۶ متر                                                                                          |
| تهمين<br>Food Culture                                                                                                    |
| الاست.<br>مالية المالية المالية المالية المالية المالية المالية المالية المالية المالية المالية المالية المالية المالية ا |
| دمه سرچې<br>اسفررون امغايرون                                                                                              |

شكل (٦): قائمة نوع المبادرة

مجالات التخصص: يمكنك اختيار أكثر من مجال تخصص من خلال تحديد خانات الاختيار المتعددة.

أنشطة: يمكنك اختيار أكثر من نشاط من خلال تحديد خانات الاختيار المتعددة.

<u>الموارد</u>: يمكنك اختيار أكثر من مورد من خلال تحديد خانات الاختيار المتعددة.

| 🔄 🗢 😋 🏠 🖕 Secure   https://amman.dustermappinginitiative.org/ar/node/140/edit | ☆ 🖾 🗄 |
|-------------------------------------------------------------------------------|-------|
| مجازك التقصص                                                                  | ^ ·   |
| ظهرات مقرابية                                                                 |       |
|                                                                               |       |
| الاسته المعارية/الاسر ان                                                      |       |
| والإيارة المجتمع                                                              |       |
| Che Che Che Che Che Che Che Che Che Che                                       |       |
| 40                                                                            |       |
| @cq                                                                           |       |
| ۵.<br>۵.                                                                      |       |
| <u>ور</u> د                                                                   |       |
| الألوق الإسكان                                                                |       |
| العاصر ت-/المؤغر ات                                                           |       |
| الأب                                                                          |       |
| (pact                                                                         |       |
| الرجق                                                                         |       |
| ري مناريشيني<br>10 مناريشيني                                                  |       |
| الون الحركية                                                                  |       |
| 0 ليورد                                                                       |       |
| وهيز المتم                                                                    |       |
| الافوير المقاري                                                               |       |
|                                                                               |       |
|                                                                               |       |
| الكرنوبيا                                                                     |       |
| ارزن المرزية                                                                  |       |
| دوری امر اه<br>۱۰ - ۲۰۰۱ امر اه                                               |       |
|                                                                               |       |
| itadi i                                                                       |       |
| (B) زده تصنيع مدر انی (B) در ان ان ان ان ان ان ان ان ان ان ان ان ان           |       |
| ظه موبيقية .<br>ا                                                             |       |
| . الله، وتر مبيد                                                              | -     |

شكل (٧): الاختيارات المتعددة تمكنك من اختيار أكثر من خانة

\* بيانات الإتصال العامة:

العنوان: ادخل عنوان مبادرتك في الحقول باللغتين العربية والإنجليزية كما هو مبين.

المةقع: أختر الموقع المناسب لمبادرتك من القائمة المتاحة.

<u>عنوان الموقع الإلكتروني</u>: أدخل اسم وعنوان الموقع الإلكتروني لمبادرتكم في الحقول المتاحة.

<u>الشخص المختص للإتصال:</u> إذا كان هناك شخص مسؤول عن الإتصالات العامة للمنظمة، ادخل اسمه في الحقل المقدم (بالعربية والإنجليزية كما هو موضح).

<u>البريد الإلكتروني</u>: ادخل عنوان البريد الإلكتروني لتواصل العامة في الحقل المتاح.

الهاتف: ادخل الهاتف العام للمبادرة في الحقل الموضح.

<u>ساعات العمل</u>: إذا كان للمبادرة ساعات عمل، برجاء إدخالها في الحقل المتاح (بالعربية والإنجليزية كما هو موضح).

| ← → C ☆ 🔒 Secure |                                            | ☆ 🖾 ÷ |
|------------------|--------------------------------------------|-------|
|                  | معلومات الثواصل                            | ^     |
|                  | العزران (باللغة الدربية)                   |       |
|                  | ۱۳۳ شارع مرار، وادي سترد، صان، الأردين     |       |
|                  |                                            |       |
|                  |                                            |       |
|                  |                                            |       |
|                  | العنوان (باللغة الإهيئيزية)                |       |
|                  | Arar Street, Wadi Saqra, Amman, Jordan 133 |       |
|                  |                                            |       |
|                  |                                            |       |
|                  | البرق                                      |       |
|                  | العبنلي •                                  |       |
|                  | طوان الموقع الإكثروني                      |       |
|                  | العلوان                                    |       |
|                  | http://syntaxdesign.com/ Syntax            |       |
|                  | الشقص المقتص للاتصال (إذا متاح)            |       |
|                  |                                            |       |
|                  |                                            |       |
|                  |                                            |       |
|                  | ال بد ۱۹۵۸ د ا.                            |       |
|                  | البرواني المسروبي                          |       |

شكل (٨): حقول بيانات الإتصال العامة

\*الموقع:

الموقع: أدخل خطوط الطول ودوار العرض لموقع مبادرتك في الحقول المتاحة.

\* عن المبادرة:

عبر شبكة الإنترنت فقط: إذا كانت مبادرتكم متاحة فقط عبر شبكة الإنترنت، يمكنك التحقق من اختيار مربع "عبر شبكة الإنترنت فقط".

تاريخ التأسيس: حدد سنة إنشاء مبادرتك (شهر/سنة)

نوع الكيان: حدد نوع الكيان التي تندرج تحتها مبادرتك بالاختيار من القائمة (شركة، NGO، إلخ).

<u>عدد العاملين:</u> أدخل عدد العاملين في المبادرة.

<u>أهداف المبادرة:</u> أدخل وصف أهداف المبادرة في الحقل المتاح (بالعربية والإنجليزية كما هو موضح).

<u>صور للمقر</u>: إذا كان لديك صور متاحة من مقر المبادرة، أو لأي من الفعاليات المتعلقة، يرجى تحميلها من جهاز الكمبيوتر الخاص بك عن طريق النقر على "اختيار الملفات"، واختيار الملف الصحيح، ثم النقر على "تحميل".

\* يرجى التأكد من أن هذه الملفات dpi ولا تتعدى BMB . أنواع الملفات المسموح بها: jpg ، gif،png، jpeg.

بمجرد تحميل الصور الخاصة بك سيكون لديك الخيار لإضافة تسمية توضيحية، الرجاء إدخال التوضيح في الحقل المتاح ( (بالعربية والإنجليزية كما هو موضح).

| ← → C 🏠 🗎 Secu | e   https://amman.dustermappinginitiative.org/ar/node/140/edit                                                                                                    | ☆ 🔜 🗄 |
|----------------|----------------------------------------------------------------------------------------------------|-------|
|                | من المبادرة                                                                                                    |       |
|                | عير شبكة الإنترانية للط                                                                                                    |       |
|                | ۲ ۷                                                                                                    |       |
|                | تاريخ التأسيس                                                                                                    |       |
|                | 01/1998                                                                                                    |       |
|                | نوع الثيان                                                                                                    |       |
|                | ىرى ب                                                                                                    |       |
|                | عد المنابئ                                                                                                    |       |
|                | المدف الميامرة (بالملة الإجليزرية)                                                                                                    |       |
|                | SYNTAX designs experiences. Memorable, engaging, informative, useful experiences that help people learn, play, buy, sell, publish, talk, connect, live. That's how great<br>.brands are built today. That's how people's lives can be enriched                                                                                                    |       |
|                | Since our inception in 1998, we have partnered with businesses and organizations in the Arab region and beyond to design their critical interfaces of interaction with<br>customers, employees, partners and the community. These interfaces include brands, workspaces, retail, web platforms, mobile apps, products, events and                                         |       |
|                | اهداف المبادرة (والثلاثة العربية)                                                                                                    |       |
|                | syntax قصم قصرات. الغيرات الشيدة العقية المقرمات السلحوذة طى الاعتبار، والراسعة في التكل والتي تساحد اللبل طل التقرّ، والله واليو والتراء، والحديث والتواصل والشرء، ومن تع الأسلنتاع بقصة. إذ هكنا أصناع المتحات المتحدي والتواصل والشرء، ومن تع الأسلنتاع بقصة. والم أصناع المتحدي المتحدي المتحدي المحالي والتراء، والحديث والتواصل والشرء، ومن تع الأسلنتاع بقصة. والم |       |
|                | منا بدایتنا الارلی، فی امام 1988، اخذنا می مثلث ان تشترک می شرکت وستقدت فی ایلان الاربیا، و می ها تصمیم وجهات المغذار اللاح، ما محکمها و مشتر کنیم و کانک مع مجتمعها و که شمک هذه الأصل العلامات<br>التهاریا، وسندات الصل الصیفاء، وتعارف الارلار شه، وتعلیفات الیفات خوال، وکانک استجاب، وجهاد الألصالات.                                                                |       |

شكل (٩): حقول عن المبادرة

\* معلومات خاصة:

<u>رؤى وخطط مستقبلية:</u> أدخل وصف الخطط والرؤى المستقبلية لمبادرتك (بالعربية والإنجليزية كما هو موضح).

<u>تعاون مع مبادرات أخرى:</u> أدخل وصفا لأوجه التعاون مع أي مبادرات أخرى (بالعربية والإنجليزية كما هو موضح).

<u>ر عاه/جهات داعمة</u>: أدخل قائمة الرعاة أو الجهات الداعمة لمبادرتك (بالعربية والإنجليزية كما هو موضح).

<u>بيانات الإتصال الخاصة:</u> من فضلك أدخل معلومات الإتصال، بما في ذلك الاسم وعنوان البريد الإلكتروني والمهاتف الخاص للشخص المسئول عن إضافة البيانات إلى نظام CUIP (بالعربية والإنجليزية كما هو موضح).

\* ملحوظة: البيانات المدخلة في الحقول " رؤى وخطط مستقبلية" و " تعاون مع مبادرات أخرى" و " جهات داعمة/ر عاه" لن يتم نشر ها على الموقع.

| 🖈 🖾 🗄  | ure   https://amman.clustermappinginitiative.org/ar/node/140/edit | C 🗘 🗎 |
|--------|-------------------------------------------------------------------|-------|
| ^<br>^ | معلومات خاصبة                                                     |       |
|        | ان پام نثر افرادات استغاد بی مدد المول علی المراقع                |       |
|        | رون وخطط سنتقيلية ويتلفة الإجهليزية)                              |       |
|        |                                                                   |       |
|        |                                                                   |       |
|        | _                                                                 |       |
|        | ر زن وخطط مستثنية (يثلغة العربية)                                 |       |
|        |                                                                   |       |
|        |                                                                   |       |
|        | _                                                                 |       |
|        | تعاون مع ميدارات الغران (يتلغة الإحبليزية)                        |       |
|        |                                                                   |       |
|        |                                                                   |       |
|        |                                                                   |       |
|        | تعاون مع ميدارات الغراري (پائلماد العربية)                        |       |
|        |                                                                   |       |
|        |                                                                   |       |
|        |                                                                   |       |
|        |                                                                   |       |

شكل (١٠): حقول المعلومات الخاصة

#### \* محتوى ذو صلة

<u>مبادرات ذات صلة</u>: ابدأ بكتابة اسم المبادرة في الحقل المتاح، عندها سيكون النظام قادرا على اختيار المبادرة من قاعدة البيانات عن طريق الاسم (برجاء ملاحظة أن النظام حساس فقط للغة الإنجليزية). بعد إختيارك للمبادرة ذات الصلة، إذا كنت تر غب بإضافة مبادرة أخرى ذات صلة، انقر على "أضف عنصر آخر"، ثم اتبع نفس الإرشادات.

| ← → C ☆ 🗎 Secur | a   https://amman.clustermappinginitiative.org/ar/node/140/edit | ☆ 🖪 : |
|-----------------|-----------------------------------------------------------------|-------|
|                 | محترى تو سنة                                                    |       |
|                 |                                                                 |       |
|                 |                                                                 |       |
|                 | ینیز اوران الاستر<br>میتران دان سنگ                             |       |
|                 | ۲<br>۲                                                          |       |
|                 | المحاشف عصرا الفرا                                              |       |
|                 | میں<br>با میں                                                   |       |
|                 | المثلى الشالمثلي الم                                            |       |
|                 |                                                                 |       |
|                 | الإبحار                                                         |       |
|                 | إنساقة متازى                                                    |       |
|                 | الحنث المحاويات                                                 | ļ     |

شكل (۱۱): محتوى ذو صلة

\* هام: بعد الإنتهاء من تعديل البيانات، من الضروري النقر على زر "حفظ" حتى تحفظ التعديلات.

#### لإضافة/تعديل فعالية:

لإضافة فعالية: من القائمة في الأعلى، أنقر "Add Event " (أضف فعالية) (شكل ١٢). بمجرد توجيهك لصفحة "إضافة فعالية CUIP"، سيُطلب منك إدخال المعلومات (بالعربية والإنجليزية كما هو موضح).

| ← → C ☆ 🔒 Secure | https://amman.clustermappinginitiative.org/ar/node/140                                                                   | 🖈 🖾 🗄 |
|------------------|----------------------------------------------------------------------------------------------------|-------|
|                  | Amman CUIP Add Event 49.04 English                                                                                       | ĺ     |
|                  | اللغات<br>قريبة<br>Syntax                                                                                                |       |
|                  | .8yrtax CUIP » المنافر $	imes$ المنافر $	imes$ المنافر $	imes$                                                           |       |
|                  | تحقل مرمن<br>الطفة Bubmitted by Syntax on<br>Undofined<br>المعنية (يدفية العربية):<br>المعنية (يربية):<br>فعن اريغ:<br>ا |       |

شكل (١٢): أنقر "Add Event" لإضافة فعالية جديدة

<u>لتعديل فعالية مسجلة بالفعل:</u> أنقر على تبويب "تتبع"، ستظهر قائمة بكل محتوياتك، بما في ذلك معلومات عن مبادرتك أو أي فعاليات مضافة (شكل ١٣).

| ← → C ☆ ≜ Secure | e   https://amman.clustermappinginit | iative.org/ar/user/54/trac |                 |        |         |        |                                                 | ☆ 🖾 🗄 |
|------------------|--------------------------------------|----------------------------|-----------------|--------|---------|--------|-------------------------------------------------|-------|
|                  | CU<br>IP                             | CUIP Add Event             | English العربية |        |         |        |                                                 | ĺ     |
|                  |                                      |                            |                 |        |         |        | اللغات<br>• قدرية<br>• قدرية<br>• Syntax / تشنع |       |
|                  |                                      |                            |                 |        |         |        | Syntax                                          |       |
|                  | الثنيع تحيل حرحن                     |                            |                 |        |         |        |                                                 |       |
|                  | آخر تحديث                            | ود                         | الرد            | المزلف | العلوان | التوع  |                                                 |       |
|                  |                                      | سنڌ 12 ساعة min 26         | 0               | Synta  | X       | Syntax | CUIP Initiative                                 |       |
|                  |                                      |                            |                 |        |         |        |                                                 |       |
|                  |                                      |                            |                 |        |         |        |                                                 |       |
|                  |                                      |                            |                 |        |         |        | الإبحار                                         |       |
|                  |                                      |                            |                 |        |         |        | إهناقة محترى                                    |       |

شكل (١٣): القائمة تحت تبويب "التتبع"

لتعديل بيانات مبادرتك، أضغط على عنوانها. سيتم توجيهك لصفحة نعرض البيانات المدخلة بالفعل. أضغط على تبويب "تعديل" لتعديلها. \* ملحوظة: يرجى تقديم المعلومات الخاصة بك باللغتين العربية والإنجليزية في الأماكن المخصصة لها كما هو محدد. يوجد عدة حقول لإدخال كل معلومة. أدخل المعلومات بالإنجليزية في الحقول المحددة للغة الإنجليزية وباللغة العربية في الحقول المحددة للغة العربية.

\* الحقول المحددة ب(\*) هي حقول يجب ملؤها.

فيما يلى وصف موجز للبيانات اللازمة لإضافة فعالية جديدة/ اللازم إستكمالها للفعاليات المدرجة بالفعل:

<u>عنوان الفعالية</u>: أدخل عنوان الفعالية (بالعربية والإنجليزية كما هو موضح).

<u>الصور</u>: حمّل الصور المتعلقة بالفعالية. يرجى تحميلها من جهاز الكمبيوتر الخاص بك عن طريق النقر على "اختيار الملفات"، واختيار الملف الصحيح، ثم النقر على "تحميل".

\* يرجى التأكد من أن هذه الملفات 72 dpi ولا تتعدى 8 MB. أنواع الملفات المسموح بها: ipg ،gif ،png، jpeg.

| ← → C' ☆ 🔒 Secure | https://amman.dustermappinginitiative.org/ar/node/add/cuip-event | 🖈 🗷 i |
|-------------------|------------------------------------------------------------------|-------|
|                   | • English<br>• شربية                                             | •     |
|                   | إفساقة معترى / الشي لمانية CUIP                                  |       |
|                   | أنشئ فعالية CUIP                                                 |       |
|                   | تغورن *                                                          |       |
|                   | حاون تشعيبة (بثلثة الإجبارية)                                    |       |
|                   |                                                                  |       |
|                   |                                                                  |       |
|                   | ــــــــــــــــــــــــــــــــــــــ                           |       |
|                   |                                                                  |       |
|                   |                                                                  |       |
|                   |                                                                  |       |
|                   | مور                                                              |       |
|                   | إشداقة ملف جديد                                                  |       |
|                   | الرفع O No file chosen Choose File                               |       |
|                   | 🖗 هزو، دن المارمات                                               |       |

شكل (١٤): حقول عنوان الفعالية والصور

\* البيانات الأساسية:

الموقع: اختر موقع الفعالية من القائمة المتاحة.

التاريخ: حدد مواعيد بداية ونهاية الفعالية. إذا لم يكن لفعاليتك وقت إنتهاء محدد تأكد من عدم أختيار "أظهر تاريخ الإنتهاء".

| ← → C ☆ 🔒 Secure | https://amman.clustermappinginitiative.org/ar/node/add/cuip-event                           | ☆ 🗷 | : |
|------------------|---------------------------------------------------------------------------------------------|-----|---|
|                  | مطرمات الساسية                                                                              |     | ^ |
|                  | المرقع                                                                                      |     |   |
|                  | • - د با ما ما ما ما ما ما ما ما ما ما ما ما ما                                             |     |   |
|                  | التربح                                                                                      |     | ł |
|                  | القور تاريخ الإنتياء                                                                        |     |   |
|                  | الشهر يوم السنة الساعة الشاعة.<br>التقوير + 12 + 45 + 45 + 45                               |     | ł |
|                  | <sup>المي</sup> ة طليهر. يوم السنة الساعة العليقة<br>التخوير + 12 + 2017 + 45 (12 + 12 + 12 |     |   |

شكل (١٥.أ): معلومات أساسية- الموقع والتاريخ

<u>المبادرة المنظمة (إذا كانت مسجلة بالدليل):</u> استخدم هذا الحقل إذا كانت المبادرة المنظمة مدرجة في دليل CUIP، أبدأ بكتابة اسم المبادرة وسيكون النظام قادرا على اختيارها من بين المبادرات المسجلة. بعد اختيارك للمبادرة المنظمة، إذا كنت ترغب في إضافة مبادرة أخرى، أنقر على "أضف عنصر آخر"، ثم اتبع نفس الإرشادات في كل مرة.

\* ملحوظة: النظام حساس للغة الإنجليزية فقط.

<u>المبادرة المنظمة (إذا لم تكن مسجلة بالدليل):</u> إذا لم تكن المبادرة النظمة مسجلة بالدليل، قم بإدخال اسمها و عنوانها (بالعربية والإنجليزية كما هو موضح).

\* وإذا أرتم إضافتها للدليل برجاء التواصل مع info@amman.clustermappinginitiative.org.

| ← → C ☆ 🔒 Secure | https://amman.clustermappinginitiative.org/ar/node/add/cuip-event                                                                                                    | 🖈 🖪 i |
|------------------|----------------------------------------------------------------------------------------------------|-------|
|                  | (لىبغىرة المنظمة والا عانت سىجلة بالدلول)                                                                                                    | ^     |
|                  | ۵<br>+                                                                                                    |       |
|                  | يرجاء استخدام هذا الحقل فقط في حل كانت اللعانية المنظمة سمجلة في ذليل CUIP, برجاء ستحطة أن البحث الأوترمتيكي يدهم فقط اللغة الإنجازية، في حل كانت اللعانية منظمة من قبل سبتاره غير. مسجلة، برجاء استخدام الحقول الثانية، |       |
|                  | المنف عصرا لغرا                                                                                                    |       |
|                  | بطهل أوران الأسطر                                                                                                    |       |
|                  | الميتدرة المنظمة (إذا لم تكن مسجلة بالدلول) (باللغة الإجبليزرية)                                                                                                    |       |
|                  | •                                                                                                    |       |
|                  | إذا أرتتم تسجل هذه المبادر «في تليل CUIP يرجى إرسال رسالة إلى info@cuipoairo.org برجى إرسال رسالة إلى OUIP                                                                                                    |       |
|                  | الشف عصرا الذرا                                                                                                    |       |
|                  | بطهر لوزن الأسطر                                                                                                    |       |
|                  | المبادرة المنظمة (إذا لم تكن مسجلة بالتاليل) (باللغة العربية)                                                                                                    |       |
|                  | •                                                                                                    |       |
|                  | إذا أرتتم تسجيل هذه السبادر « في ذليل CUIP برجي إر سال ر سالة إلى info@cuipoairo.org                                                                                                    |       |
|                  | الشف عصرا اغرا                                                                                                    |       |

شكل (١٥ ب): معلومات أساسية- المبادرة المنظمة

\* بيانات عن المكان:

<u>المكان (مبادرة):</u> برجاء استخدام هذا الحقل إذا كان المكان هو مبادرة مسجلة بالدليل، من خلال إختياره من القائمة المنسدلة.

<u>اسم/عنوان المكان:</u> برجاء استخدام هذه الحقول إذا لم يكن المكان مبادرة مسجلة بدليل CUIP. أضف اسم المكان و عنوانه (بالعربية والإنجليزية كما هو موضح).

<u>خطوط الطول ودوائر العرض\*:</u> أضف خطوط الطول ودوائر العرض لمكان الفعالية (برجاء إضافة هذه المعلومات لكلا الأماكن المسجلة والغير مسجلة بالدليل).

| ← → C* ☆ 🔒 Secure | https://amman.clustermappinginitiative.org/ar/node/add/culp-event                                                                                                    | ☆ 🖾 I  |
|-------------------|----------------------------------------------------------------------------------------------------|--------|
|                   | مطومات هن الدکان                                                                                                    | ^<br>^ |
|                   | المكان الذر مبتدرة مسجلة بالثليل)                                                                                                    |        |
|                   | • - الميث ٢                                                                                                    |        |
|                   | ني هل كات السابة المشامان فل مبترة سجلة بشايل، يرجة إنقار مان الاقته هذا يرجة الشرأن الاطريدم ملي يقى السلزمات بالإنجازية فعل إينا بكانة الامر بالإنجازية في هل كات سجلة بالشان. ثر أنعر طبق عن طبق في العل، إذا كات المبترة المشام عن<br>سجلة الحل، المتحر لحول الاقابة. |        |
|                   | اسم المكان (باللغة الإجليزية)                                                                                                    |        |
|                   |                                                                                                    |        |
|                   | اسم المكان (باللغة العربية)                                                                                                    |        |
|                   |                                                                                                    |        |
|                   | النغران (يثلثة الإجليزية)                                                                                                    |        |
|                   |                                                                                                    |        |
|                   | <u> </u>                                                                                                    |        |
|                   | العفوان (بيشقه العربية)                                                                                                    |        |
|                   |                                                                                                    |        |
|                   | ·                                                                                                    |        |
|                   | دارۇ ئىرىش *                                                                                                    |        |
|                   |                                                                                                    |        |
|                   | حط شاول *                                                                                                    |        |
|                   |                                                                                                    |        |

شكل (١٥.ج): معلومات أساسية- مكان الفعالية

<u>جهات داعمة:</u> أدخل أسماء أي من الرعاة أو الجهات الداعمة للفعالية في الحقول المتاحة (بالعربية والإنجليزية كما هو موضح).

<u>الموضوع:</u> اختر موضوع الفعالية التي يتم تصنيف الفعالية عن طريقها بواسطة اختيار الموضوع المناسب من القائمة.

CÓ

النوع: اختر نوع الفعالية التي يتم تصنيف الفعالية عن طريقها بواسطة اختيار الموضوع المناسب من القائمة.

| https://amman.dustermappinginitiative.org/ar/node/add/cuip-event |                          |
|------------------------------------------------------------------|--------------------------|
| جهت شاعدً (باللهُ الإجبارية)                                     |                          |
|                                                                  | +                        |
| النف عصرا لقرآ                                                   |                          |
| بطهار أوزان الأسطن                                               |                          |
| جهك الداصة (باللغة العربية)                                      |                          |
|                                                                  | +‡+                      |
| 4                                                                | •                        |
| الشف عميرا أفرآ                                                  |                          |
| 8                                                                | موضوع                    |
| ینی -<br>Acadomid[Reseat<br>Acadomid]<br>Architecture[Urbani     | ช -<br>rch<br>acy<br>sm  |
|                                                                  | اللوع                    |
| نئيء -<br>Arisi T<br>Book Iau<br>Competi                         | ל –<br>alk<br>ich<br>ion |
| الطهار أوران الأسطر                                              |                          |
| الموقع الإكثروني                                                 |                          |
|                                                                  | +1+                      |
|                                                                  |                          |

الموقع الإلكتروني: ادخل عنوان الموقع الإلكتروني المقترن بالفعالية (إن وجد).

شكل (١٥.د): معلومات أساسية- جهات داعمة وموضوع ونوع الفعالية

<u>لغة الفعالية:</u> اكتب اللغة الأساسية التي ستقام بها الفعالية. يرجى توضيح ما إذا كان سيتم توفير ترجمة، وبأي لغة/لغات (بالعربية والإنجليزية كما هو موضح).

<u>رسم الدخول:</u> إذا كانت هناك رسوم مطلوبة للدخول، يرجى إدخال المعلومات المناسبة في الحقل المتاح (بالعربية والإنجليزية كما هو موضح). عن الفعالية: أدخل وصف الفعالية في الحقل المتاح (بالعربية والإنجليزية كما هو موضح).

| ← → C ☆ 🔒 Secure | https://amman.clustermappinginitiative.org/ar/node/add/cuip-event                                                                                                    | ☆ 🖬 🗄 |
|------------------|----------------------------------------------------------------------------------------------------|-------|
|                  | ىنە تىنىپە رەيلىزىيە)                                                                                                    | ^     |
|                  |                                                                                                    |       |
|                  | لغة القملية (باللغة العربية)                                                                                                    |       |
|                  |                                                                                                    |       |
|                  | المقرن (باللغة الاجينزرية)                                                                                                    |       |
|                  |                                                                                                    |       |
|                  | الدهول إباللغة العربية)                                                                                                    |       |
|                  |                                                                                                    |       |
|                  | بالمحية ويتندة الإحيازية)                                                                                                    |       |
|                  |                                                                                                    |       |
|                  |                                                                                                    |       |
|                  |                                                                                                    |       |
|                  | n and the second second se | 1     |
|                  | a rando forma radiational de                                                                                                    |       |
|                  |                                                                                                    |       |
|                  |                                                                                                    |       |
|                  |                                                                                                    |       |

شكل (١٥. هـ): معلومات أساسية- لغة ورسوم وعن الفعالية

\* محتوى ذو صلة:

<u>فعاليات ذات صلة:</u> إذا كانت هناك فعاليات في تقويم CUIP لها صلة بالفعالية التي تقوم بإدخالها، والتي ترغب في أن تظهر جنبا إلى جنب مع فعاليتك في التقويم، استخدم هذا الحقل لإختيار الفعالية المتعلقة لربطها. ابدأ بكتابة اسم الفعالية في الحقل المتاح، عندها سيكون النظام قادرا على اختيار الفعالية من قاعدة البيانات عن طريق الاسم. بعد إختيارك للفعالية ذات الصلة، إذا كنت ترغب بإضافة فعالية أخرى ذات صلة، انقر على "أضف عنصر آخر"، ثم اتبع نفس الإرشادات.

\* ملحوظة: النظام حساس للغة الإنجليزية فقط.

<u>مبادر ات ذات صلة:</u> إذا كانت هناك مبادرات في دليل CUIP لها صلة بالفعالية التي تقوم بإدخالها، والتي ترغب في أن تظهر جنبا إلى جنب مع فعاليتك في التقويم، استخدم هذا الحقل لإختيار المبادرة المتعلقة لربطها. ابدأ بكتابة اسم المبادرة في الحقل المتاح، عندها سيكون النظام قادرا على اختيار المبادرة من قاعدة البيانات عن طريق الاسم. بعد إختيارك المبادرة ذات الصلة، إذا كنت ترغب بإضافة مبادرة أخرى ذات صلة، انقر على "أضف عنصر آخر"، ثم اتبع نفس الإرشادات.

\* ملحوظة: النظام حساس للغة الإنجليزية فقط.

#### \* الفعاليات الملغاه والمُغير موعدها:

<u>لاغي</u>: إذا احتجت إلى إلغاء فعاليتك، يرجى الرجوع إلى البيانات التي تم إدخالها بعد أن تم حفظها في النظام، اختر "تعديل" بجوار الفعاليات المتعلقة باسم المستخدم الخاص بك، وعلم على "لاغي"، ثم اختر "حفظ".

<u>تغير الموعد:</u> إذا احتجت إلى تغيير موعد فعاليتك، يرجى الرجوع إلى البيانات التي تم إدخالها بعد أن تم حفظها في النظام، اختر "تعديل" بجوار الفعاليات المتعلقة باسم المستخدم الخاص بك، وعلم على "تغير الموعد"، ثم اختر "حفظ".

<u>البريد الإلكترونى للتأكيد</u>: الرجاء إدخال عنوان بريدك الإلكتروني حيث تريد ورود رسالة التأكيد بأن فعاليتك قد تم إدخالها في تقويم CUIP.

| ← → C ☆ 🔒 Secure | https://amman.ckustermappinginitiative.org/ar/node/add/culp-event                                                                                             | <b>☆ 🖾</b> : |
|------------------|----------------------------------------------------------------------------------------------------|--------------|
|                  | _                                                                                                    | ^            |
|                  | محتری ذر ملاقة                                                                                                    |              |
|                  | پنجهز اور ن «لسطر<br>همچنه دفته مسقة                                                                                                    |              |
|                  | S +                                                                                                    |              |
|                  | المنف عنسرا آذرا                                                                                                    |              |
|                  | پنجبر اورن الأسطر<br>میفردن ذن مطل                                                                                                    |              |
|                  | 3                                                                                                    |              |
|                  | 🕂 اشف عضرا لغرا                                                                                                    |              |
|                  | <b>الي</b><br>ملة الناء السارة، برجاء الرجوع إلى ونات السارة بد تسولها، لنتار "مدينة السارية في الثامة بد تسويل الملول، ولم يلتجل "لاعي" لم "مط".             | 7            |
|                  | الل السوحة<br>مالة تعرير مربع السابق، برجاء الرجرع إلى بولتك السابق بساب السابق، الذائرية بجاب السابك السرجة في النامة بعد تسجل السابل، ليزل الرعمة لم "حفظ". | 5<br>/       |
|                  | بدرود الإكثار وني تتفاقيد                                                                                                    |              |
|                  | محاديثنا علين                                                                                                    |              |

. شكل (١٦): محتوى ذو علاقة، إلغاء وتغيير موعد الفعالية وحفظ التعديلات.

\* هام: بعد الإنتهاء من تعديل البيانات، من الضروري النقر على زر "حفظ" حتى يتم تسجيل الفعالية في تقويم CUIP.